## Snabbguide – Orderarkiv

Du hittar orderarkivet i menyn under *Orderhantering*. Klicka på alternativet *Orderarkiv* för att komma in i detta område.

| MILLUM        | Sök efter varor      | ۹                 |                |                                |                         |                           | ② Hej, System Administrator | ✔ 몇 9 varor     |
|---------------|----------------------|-------------------|----------------|--------------------------------|-------------------------|---------------------------|-----------------------------|-----------------|
| G Beställning | Orderhantering Avtal | Menybank Inv      | entering       | Rapporter Admin                |                         |                           | Leveransadress: Su          | per adresse 🗸 🗸 |
| Filter        | Orderarkiv           | > ing / Ordera    | rkiv           |                                |                         |                           |                             | 2               |
| Sök i fritext | Leveranser           | <b>rkiv</b> 243   | träff          |                                |                         |                           |                             | •               |
|               | Avvikelsemeddelanden |                   |                |                                |                         |                           |                             |                 |
| Från datum    | Följesedlar          | > derdatum 🗘      | Ö. lev 🇘       | Leverantör 🌲                   | Beställare 🏮            | Summa 🌲 Status            | F.sedel Varumott.           | Avvikelse       |
| 2024-06-20    | Ordergodkännande     | > 24-09-18<br>:46 | 2024-<br>09-18 | <u>Asko</u><br>Storhusholdning | System<br>Administrator | 581,58 ⊳ Skickat          | + Registrera                | + Registrera    |
| Till datum    | Faktura<br>97446     | ><br>2024-09-18   | 2024-          | Bama Storkjøkken               | System                  | 1 601 78 👿 <sup>För</sup> |                             |                 |

## Funktioner i orderarkivet

I orderarkivet har du tillgång till alla dina order, och de orderbekräftelser du har fått tillbaka från din leverantör. Orderna är sorterade efter den datum de är lagda, och de nyaste beställningarna ligger överst. I vänster kolonn har du möjligheten att filtrera order på datum (från och till), adress eller status på ordern.

| G Beställning                | Orderhantering   | Avtal        | Menybank Inv        | entering       | Rapporter Admin                        |                         |                               | Leveransadress:   | Super adresse 🗸 🗸 |
|------------------------------|------------------|--------------|---------------------|----------------|----------------------------------------|-------------------------|-------------------------------|-------------------|-------------------|
| Filter                       | <u>Nollställ</u> | Orderha      | ntering / Ordera    | rkiv           |                                        |                         |                               |                   | ?                 |
| Sök i fritext                | ٩                | Orde         | rarkiv 243          | träff          |                                        |                         |                               |                   |                   |
| Från datum                   |                  | Ordernr.     | Orderdatum 🤤        | Ö. lev 🌲       | Leverantör 🌲                           | Beställare 🏮            | Summa 🌲 Status                | F.sedel Varumott. | Avvikelse         |
| 2024-06-20                   | Ð                | <u>92447</u> | 2024-09-18<br>15:46 | 2024-<br>09-18 | <u>Asko</u><br>Storhusholdning         | System<br>Administrator | 581,58 ⊨ Skickat              | + Registrera      | + Registrera      |
| Till datum                   |                  | <u>92446</u> | 2024-09-18<br>15:35 | 2024-<br>09-18 | <u>Bama Storkjøkken</u><br><u>Oslo</u> | System<br>Administrator | 1 601,28 🕱 För<br>godkännande |                   |                   |
| Adress                       |                  | <u>92445</u> | 2024-09-18<br>14:45 | 2024-<br>09-18 | <u>Asko</u><br><u>Storhusholdning</u>  | Tina Admin-             | 836,00 Þ Skickat              | + Registrera      | + Registrera      |
| Filtrera på adresse          | r •              | <u>92444</u> | 2024-09-18<br>14:00 | 2024-<br>09-18 | <u>Asko</u><br>Storhusholdning         | System<br>Administrator | 438,66 ▷ Skickat              | + Registrera      | + Registrera      |
| Status<br>Filtrera på status | ~                | <u>92443</u> | 2024-09-18<br>13:58 | 2024-<br>09-18 | <u>Asko</u><br><u>Storhusholdning</u>  | System<br>Administrator | 438,66 Þ Skickat              | + Registrera      | + Registrera      |
|                              |                  |              |                     |                |                                        |                         |                               |                   |                   |

Kolumnen *Status* visar status för ordern och orderbekräftelse från leverantören. Undantaget är statusen *Skickad*, som betyder att ordern är skickad, men att ingen orderbekräftelse har kommit i retur. De möjliga statusbegreppen är:

- Skickat = Order skickad. Ingen orderbekräftelse är mottagen.
- Mottagen = Leverantören har mottagit ordern
- Avvikelse = Det är avvik i ordern
- Avvisad = Leverantören har avvisat ordern
- Ok = Allt är OK och leverantören skickar som avtalat
- För godkännande = Väntar på att bli godkänd av admin

## Ordersedel

Genom att trycka på ett ordernummer kommer du in på ordersedeln till ordern som du har lagt. Här kan du se orderdetaljer och detaljer runt alla beställda varor. Till vänster kan du se utökad information om beställningen.

| Status För godkänna                    | nde                |           |                 |                |       |            |          |                     |
|----------------------------------------|--------------------|-----------|-----------------|----------------|-------|------------|----------|---------------------|
| + Orderdetaljer                        |                    |           |                 |                |       |            |          |                     |
| + Ordergodkännande<br>+ Orderkontering |                    |           |                 |                |       |            |          |                     |
| — Varor (1)                            |                    |           |                 |                |       | Exportera: | Visa kor | ntering             |
| Radnr. / Artikelnr.                    | Varunamn           | Producent | Ant. i<br>enhet | Pris           | Antal | Kommentar  | Total    | Vatj                |
| 1. 1072735                             | HUSHOLDNINGSSAFT M | Lerum AS  | 6°° fl          | 277%           | 11    |            | 3 047 88 |                     |
|                                        |                    |           | Orde            | rsumma         |       |            | 3        | 5 047 <sup>88</sup> |
|                                        |                    |           | Raba            | tt 0,08%       |       |            |          | -244                |
|                                        |                    |           | Netto           | orabatt 5%     |       |            |          | -152 39             |
|                                        |                    |           | Avgif           | t              |       |            |          | 25000               |
|                                        |                    |           | Förva           | intad ordersum | ma    |            | 3        | 143 05              |

## Ordergodkännande

Om din verksamhet har ordergodkännande, finns det en knapp för detta. Här kommer order som du har till godkännande vara tillgänglig, och du godkänner dem härifrån.

Order i orderarkiv får alltså ytterligare två statusar: «Avvisa» och «Godkänn».

| 🛱 Beställning        | Orderhantering       | Avtal        | Mer | nybank Inventering    | Rapporter Admin      |                          | Leverar  | nsadress: Super adresse 🗸 🗸 |
|----------------------|----------------------|--------------|-----|-----------------------|----------------------|--------------------------|----------|-----------------------------|
| Filter               | Orderarkiv           |              | >   | ing / Ordergodkännand |                      |                          | 2        |                             |
| Sök i fritevt        | Leveranser           |              |     | odkännande 🛛          |                      |                          |          |                             |
| JORTITICAL           | Avvikelsemeddelanden |              | >   |                       |                      |                          |          |                             |
| Från datum           | Följesedlar          |              | >   | Orderdatum 🤤          | Leverantör 🏮         | Beställare 🤤             | Summa 🌻  |                             |
| 2023-03-02           | Ordergodkännande     |              | >   | 2024-01-29 15:13      | Bama Storkjøkken AS  | Bent sjekker feilmelding | 1 817,98 | Avvisa Godkänn              |
| Till datum           | Faktura              | <u>63177</u> | >   | 2023-10-29 14:19      | Asko Storhusholdning | System Administrator     | 7 471,20 |                             |
| 2024-09-18<br>Adress |                      | <u>57127</u> |     | 2023-08-28 14:42      | TINE SA              | Bent Rekvirent           | 150,00   | Avvisa Godkänn              |
| Filtrera på adresse  | er 🗸                 | <u>55123</u> |     | 2023-07-31 09:42      | TINE SA              | Bent Rekvirent           | 300,00   | Avvisa Godkänn              |